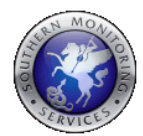

### SMS Remote Reset App

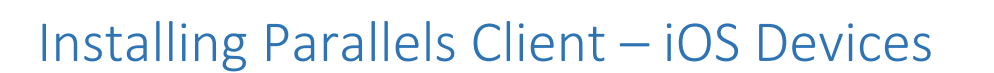

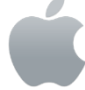

### System Requirements: -

To install Parallels Client, you must have an iOS device with iOS version 13.0 or later. Note: To learn how to check the version of iOS on your device, please refer to the device manufacturer's documentation.

### Installation Procedure: -

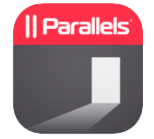

Navigate to the App Store from your iOS device and search for PARALLELS CLIENT. Please see the graphic to assist you to ensure the correct app is selected. Click on Install to download the App to your iOS device.

- 1 Open Parallels Client on your iOS device.
- 2 Tap the **Plus** icon + in the top right corner.
- 3 Enter Server Address as: **resethub.co.uk** as per screenshot.
- 4 Click Next.
- 5 Username: Enter reset
- 6 Password: SMSr3s3t
- 7 Click Connect or Done

#### Troubleshooting

Under Connection Settings (Check as per right screenshot)

| Back New RAS Con    | nection Connect | Seck Connection Settings           | Connect    |
|---------------------|-----------------|------------------------------------|------------|
| Friendly Name       | recethub co uk  | Connection Mode                    | Gateway >  |
| Friendly Name       | Tesethub.co.uk  | Secure Connection                  |            |
| Sonior Address      | reset hub co uk | Port                               | 443        |
| Server Address      | resettub.co.uk  | Secondary Connections              | >          |
| Authentication Type | Credentials >   |                                    |            |
| Username            | reset           | Server Authentication              | Warn >     |
| Password            | SMSr3s3t 🕲      | Proxy                              | Disabled > |
|                     |                 | Connection Timeout                 | 60         |
| Connection Settings | >               | Reconnect If Connection Is Dropped |            |
|                     |                 |                                    |            |
| Advanced Settings   | >               | Multifactor Authentication         | >          |

Now you should see the connection you just created.

Once pressed and if the connection was successful, you will see the published resources that you can use. If you receive an error, verify that the connection and logon information is entered correctly and try again.

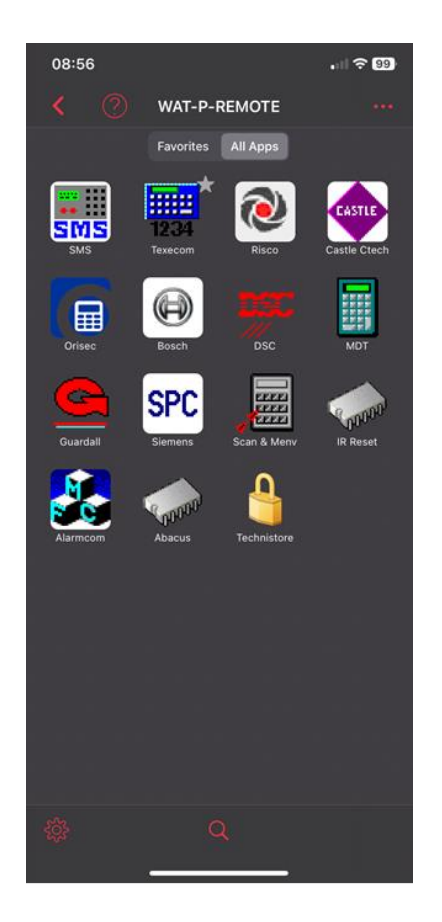

By using finger gestures, the size can be centred and enlarged to suit.

The 📰 keyboard icon is used to enter the numbers required into the respective Reset program.

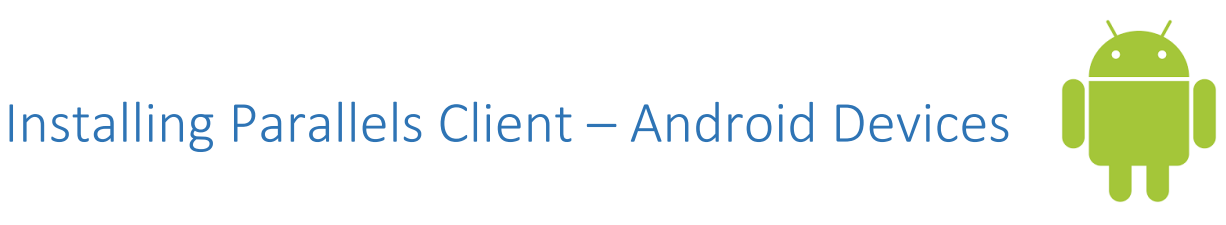

### System Requirements: -

To install Parallels Client, you must have an Android device with Android version 8 or later. Note: To learn how to check the version of Android on your device, please refer to the device manufacturer's documentation.

### Installation Procedure: -

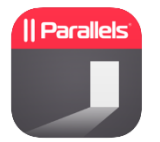

Navigate to Google Play the App Store from your Android device and search for PARALLELS CLIENT. Please see the graphic to assist you to ensure the correct app is selected. Click on Install to download the App to your Android device.

- 1 Open Parallels Client on your Android device.
- 2 If you had the Parallel's legacy app then clicking migrate will transfer connections across
- 3 Tap the <u>**Plus</u>** icon + in the top right corner.</u>

4 Ensure Remote application server is selected

| Remote Application S |
|----------------------|
|                      |
|                      |

5 Under Friendly name: Enter SMS Reset

- 6 Primary Server: Enter resethub.co.uk
- 7 Username: Enter reset
- 8 Password: SMSr3s3t
- 9 Under connection Port numbers can be left at 443 and
- Connection Mode as Gateway
- 10 Click Connect

| × New connection       |   |
|------------------------|---|
| Remote Application Se. |   |
| General                |   |
| Friendly name          |   |
|                        |   |
| Server address         |   |
| required               |   |
| User name              |   |
| required               |   |
| Password               |   |
|                        |   |
| Connection             | ~ |

Now you should see the connection you just created.

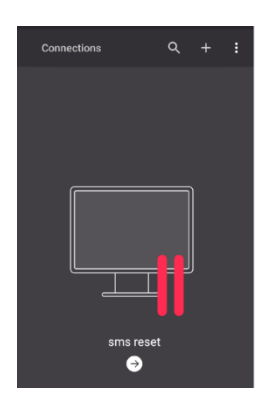

If the connection was successful, you will see the published resources that you can use. If you receive an error, verify that the connection and logon information is entered correctly and try again.

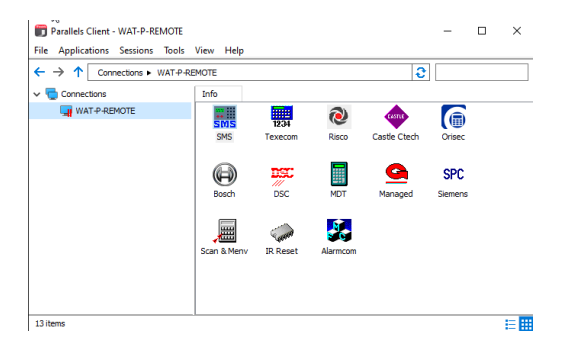

By using finger gestures. i.e Click and hold the menu can be centred and enlarges to suit.

The keyboard icon is used to enter the numbers required into the respective Reset program.

In order for the in phone keyboard to work go to settings in the main screen.

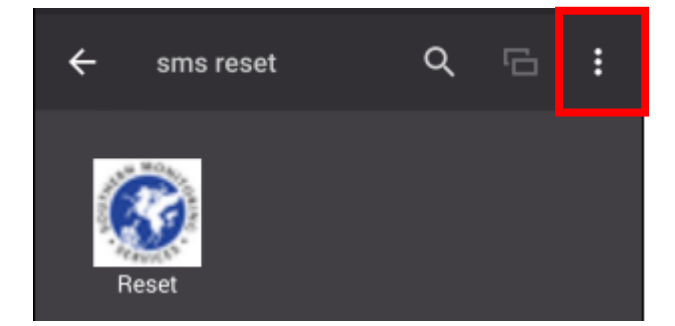

Ensure that the option for use PC keyboard is selected.

| ← Settings                               |  |
|------------------------------------------|--|
| User input                               |  |
| Send Unicode characters                  |  |
| Enable Touch Mode in Microsoft<br>Office |  |
| Swap mouse buttons                       |  |
| Use PC keyboard                          |  |
| PC keyboard layout<br>English (U.S.)     |  |
| Application shortcuts                    |  |
| Group according to connections           |  |
| Recreate "Shortcuts" folder              |  |

This is to ensure the keyboard functionality works as intended.

# Installing Parallels Client – Windows Client

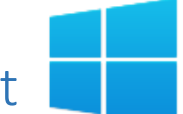

### System Requirements: -

To install Parallels Client, you must have the following operating system installed. Windows 8 or Windows 10.

Note: To learn how to check the version, please refer to the device manufacturer's documentation.

### Installation Procedure: -

- 1 Make sure you are logged into your computer as a user with administrative privileges
- 2 Download the latest client at <a href="https://www.parallels.com/uk/products/ras/download/client/">https://www.parallels.com/uk/products/ras/download/client/</a>
- 3 On the Welcome page of the installation wizard, click Next.
- 4 Read & Accept the License Agreement and click **Next**.

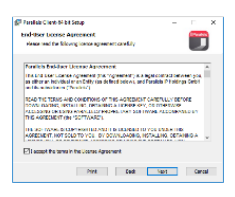

- 5 Select the folder where you want to install Parallels Client and click Next.
- 6 Under SSO Installation. Leave as the default of No and click Next.

| Parallels Client-64 bit Setup                                                                                                    |                                               | -                        | – ×    |
|----------------------------------------------------------------------------------------------------|-----------------------------------------------|--------------------------|--------|
| SSO Installation                                                                                                    |                                               |                          |        |
| Setup is going to install/update RAS Sin<br>When this component is installed your o                                                                                                    | gle Sign-On compone<br>redentials will be use | ent.<br>d automatically. |        |
| Note that this component may conflict v                                                                                                    | with your existing aut                        | thentication metho       | od.    |
| O Install Single Sign-On component                                                                                                    |                                               |                          |        |
| Do not install Single Sign-On compo<br>Do not install Single Sign-On compo<br>Sign-On compo<br>Sign-On compo<br>Sign-On compo | onent                                         |                          |        |
|                                                                                                    | Back                                          | Next                     | Cancel |

7 Click Install to complete the installation

8 When the installation is complete, click **Finish** to close the wizard and start Parallels Client for Windows.

9 After you manually install Parallels Client and run it for the first time, you'll be asked if you would like to configure a new connection. Click **Yes**. This will open the New connection dialog.

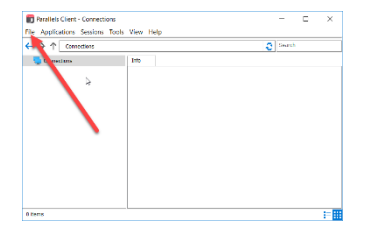

| 10 Use the following settings:                                     | New Connection ? X                                                                                                    |
|--------------------------------------------------------------------|----------------------------------------------------------------------------------------------------|
| Server: <b>resethub.co.uk</b>                                      | Access your apps and desktops by providing your work email or server address.  resethub.co.uk  Create RDP Connection Instead Next Cancel                                                                                                    |
| Connection Mode: <b>Gateway SSL Mode</b><br>11 Click <b>OK</b> .   | Parallels Client - Connections     File Applications Sessions Tools View Help     Image: Connections     Image: Connections |
| 12 Use the following settings:<br>Authentication Type: Credentials | Authentication type:       Credentials       ✓         Username:       reset         Password:       •••••••••                                                                                                    |
| Username: Enter <b>reset</b>                                       | Connect Cancel Options >>                                                                                                    |
| Password: SMSr3s3t                                                 |                                                                                                    |

13 Click **Connect** If the connection is successful, you'll see the main Parallels Client window where your connection(s) and published resources are displayed.

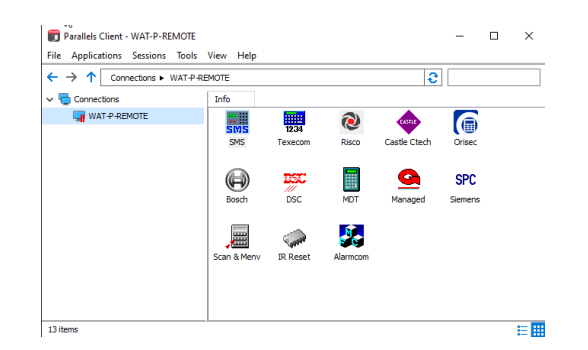

Note: When entering numbers for Resets. Only use the numbers along the top of the keyboard are enabled. Any keyboards with separate number pads are disabled.

## Installing Parallels Client – MAC Client

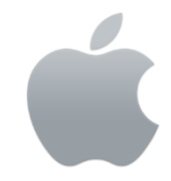

### System Requirements: -

To install Parallels Client, you must have the following operating system installed. OS X 10.13 or later, 64-bit Processor

Note: To learn how to check the version, please refer to the device manufacturer's documentation.

### Installation Procedure: -

1 Make sure you are logged into your computer as a user with administrative privileges

2 Click on the Apple (icon. Or go the Mac App Store and search for Parallels Client and then click Get > Install App. (Your Apple ID may be required dependent on your security settings)

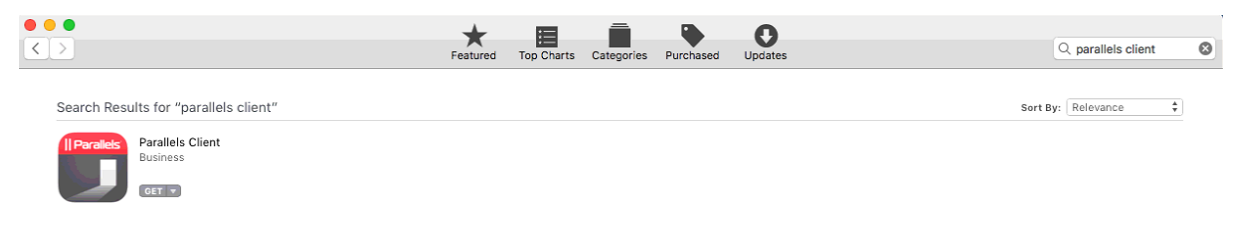

3 Follow the instructions and install the app on your Mac.

4 Once installed Parallels Client and run it for the first time, you'll be asked if you would like to configure a new connection. Click **Add**. This will open the New connection dialog.

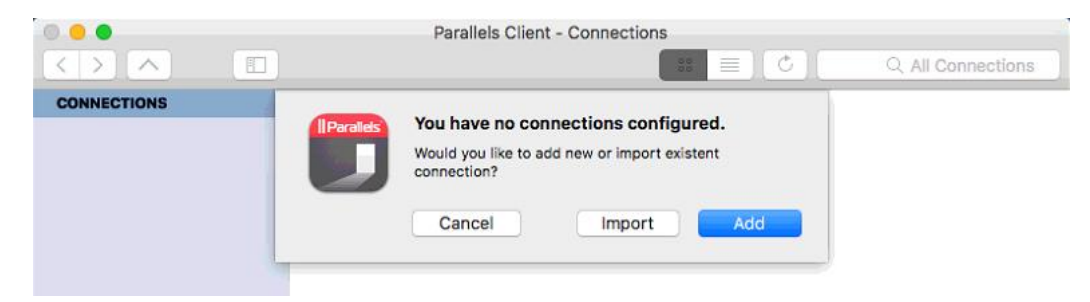

5 Select Parallels Remote Application Server option.

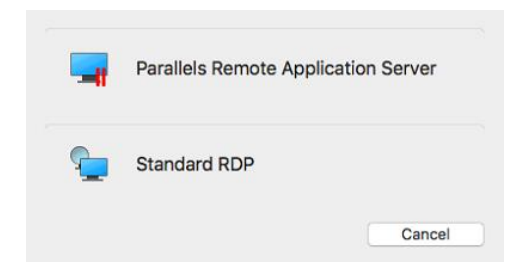

6 Use the following settings:  $\times$ New Connection ? || Parallels' Server: resethub.co.uk Connection Mode: Gateway SSL Mode resethub.co.uk Server: Friendly Name: SMS Reset Gateway SSL Mode Connection SMS Reset Friendly name: 7 Click OK. OK Advanced settings >

8 A connection Icon will be shown in the Connections Window.

|               |           | Parallels Client - Connections | Q All Connections |
|---------------|-----------|--------------------------------|-------------------|
| ▼ CONNECTIONS | SMS Reset |                                |                   |

9 Double click the newly created 'SMS Reset' icon

10 Enter the following User Credentials and check the 'Save Password' box and click on Login.

|    |            | 😫 🔳 🖒 🔍 All Connection |
|----|------------|------------------------|
|    | <b>(</b> ) | Login                  |
|    |            | Username: reset        |
| ۶t |            | Password:              |
|    |            |                        |
|    |            |                        |
|    |            | Login                  |

11 Click on the relavant Application option to launch.

12 Note: When entering numbers for Resets. Only use the numbers along the top of the keyboard are enabled. Any keyboards with separate number pads are disabled.

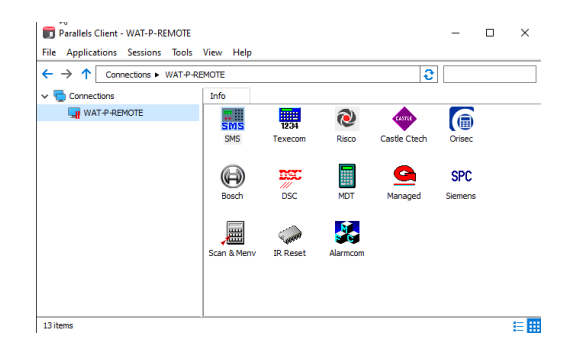